# TUTORIAL – REQUERIMENTO PARA AVALIAÇÃO DE INSALUBRIDADE E PERICULOSIDADE

# APRESENTAÇÃO

O presente TUTORIAL tem como objetivo trazer orientações gerais para o cadastro eletrônico dos processos de avaliação de insalubridade e periculosidade por meio do SEI – Sistema Eletrônico de Informações.

## CRITÉRIO

Ser servidor do quadro permanente da UFLA; realizar atividades em contato com agentes ambientais de risco nos termos da IN 15/2022 e NR 15, sejam eles físicos, químicos ou biológicos; ou estar exposto a situações periculosas discriminadas na NR 16 da Portaria 3.214 de 8 de junho de 1978.

## QUANDO POSSO REQUERER A AVALIAÇÃO?

A qualquer momento da vida laboral do servidor.

## QUEM PODE CADASTRAR O PROCESSO NO SEI?

O próprio interessado.

## QUAL O PRAZO PARA ATENDIMENTO DO PEDIDO DE AVALIAÇÃO?

Dez dias úteis para avaliação preliminar in loco a partir do momento que processo seja encaminhado e recebido pela unidade CSO/PROGEPE;

Se necessário, será realizada avaliação quantitativa. O prazo para avaliação quantitativa dependerá da disponibilidade de contratação de empresa especializada.

# FORMA DE PRESTAÇÃO DO SERVIÇO:

✓ A partir do recebimento do processo na unidade CSO/PROGEPE, a equipe técnica do setor realizará análise prévia do processo recebido, identificando a existência de assinaturas, informações do ambiente e dos riscos descritos. Constatado o preenchimento das informações básicas, o processo segue para etapa de inspeção in loco. Será devolvido ao servidor para adequações caso as informações não estejam no processo.

- Os profissionais da CSO realizarão a visita técnica preliminar dentro do prazo de atendimento descrito acima. O requerente não será avisado do dia e horário desta visita. O objetivo é realizar uma perícia que corresponda ao ambiente rotineiro do servidor; facultando aos peritos realizarem filmagem das atividades desenvolvidas no momento das avaliações e/ou medições.
- ✓ Os peritos analisam o ambiente, procederam com as diligências e emitem o laudo pericial de insalubridade ou periculosidade.
- Caso sejam realizadas apenas análises qualitativas, o laudo será emitido de forma conclusiva. Caso contrário, se depender de análises quantitativas, o laudo será emitido de forma inconclusiva e ficará aguardando a realização de medições por empresa contratada.

# INSTRUÇÕES PARA O CADASTRO DO PROCESSO NO SISTEMA ELETRÔNICO DE INFORMAÇÕES - SEI

O primeiro passo é cadastrar o processo no SEI. Para isso, acesse:

<u>Portal SEI UFLA</u> -> Usuário interno -> Digite o nome do usuário e senha (mesmo usuário e senha utilizados para o acesso a todos os sistemas da UFLA como o e-mail, por exemplo).

1. No Menu que se localiza ao lado esquerdo da tela clique em 'Iniciar Processo' e siga as instruções da imagem abaixo:

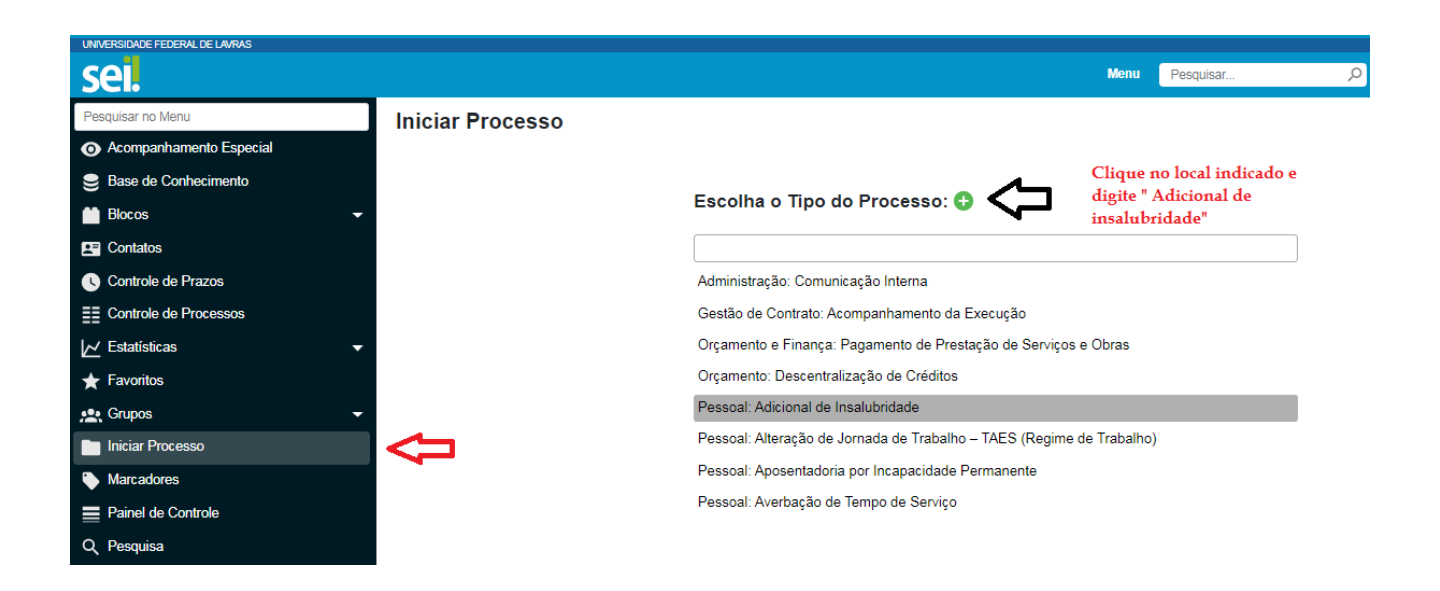

2. Em seguida, o sistema exibirá a seguinte tela:

PRÓ - REITORIA DE GESTÃO DE PESSOAS COORDENADORIA DE SAÚDE OCUPACIONAL E SEGURANÇA DO TRABALHO

| Iniciar Processo                                 |                                                 |                                                 |                     |
|--------------------------------------------------|-------------------------------------------------|-------------------------------------------------|---------------------|
|                                                  |                                                 |                                                 | <u>S</u> alvar ⊻olf |
| Protocolo                                        |                                                 |                                                 | ]                   |
| Automático                                       |                                                 |                                                 |                     |
| Informado                                        |                                                 |                                                 |                     |
| Tipo do Processo:                                |                                                 |                                                 |                     |
| Pessoal: Adicional de Insalubridade              |                                                 |                                                 | ~                   |
| Especificação:                                   |                                                 |                                                 |                     |
| Classificação por Ass <u>u</u> ntos:             |                                                 |                                                 |                     |
| 023.164 - INSALUBRIDADE (acréscimo financeiro na | a remuneração em razão do trabalho ser executad | do em ambiente exposto a agentes físicos, quími | cos ou biológ 🔶 🔎   |
| nteressados:                                     |                                                 |                                                 |                     |
|                                                  |                                                 |                                                 |                     |
|                                                  |                                                 |                                                 |                     |
| Observações desta unidade:                       |                                                 |                                                 |                     |
|                                                  |                                                 |                                                 | *<br>*              |
| Nível de Acesso                                  |                                                 |                                                 |                     |
| Sigiloso                                         | Restrito                                        | O Público                                       |                     |
| Hipótese Legal:                                  |                                                 |                                                 |                     |
|                                                  | 20044                                           |                                                 |                     |

#### Você irá preencher os campos descritos:

- ✓ Protocolo: Selecionar o modo Automático.
- ✓ Especificação: Nome completo da pessoa interessada no processo.
- Interessados: Caso não apareça o seu nome automaticamente, você poderá copiar e colar o nome neste campo.
- ✓ Nível de acesso: Selecione o nível de acesso como restrito.
- Hipótese Legal: Ao selecionar o processo como restrito, você deverá clicar na opção de Informação Pessoal (Art. 31 da Lei 12.527/2011).

#### Salve esta página no botão Salvar no canto direito superior ou inferior da tela.

- 3. O próximo passo será Incluir Documento.
  - ✓ Você deverá clicar no primeiro ícone da barra de tarefas.

PRÓ - REITORIA DE GESTÃO DE PESSOAS COORDENADORIA DE SAÚDE OCUPACIONAL E SEGURANÇA DO TRABALHO

| UNIVERSIDADE FEDERAL DE LAVRAS |                                                  |
|--------------------------------|--------------------------------------------------|
| sel.                           | Clique em incluir documento                      |
| = 23090.010650/2023-00 🕟 😋 😂   |                                                  |
| Q Consultar Andamento          | P Incluir Documento ente na unidade NAS/PROGEPE. |
| Q Consultar Andamento          | PIncluir Documento ente na unidade NAS/PROGEPE.  |

#### Em seguida, será aberta a seguinte página (imagem abaixo):

- ✓ Clique no botão com sinal de Adição.
- Em seguida selecione a opção: Pessoas: Avaliação adicional insalubridade/periculosidade

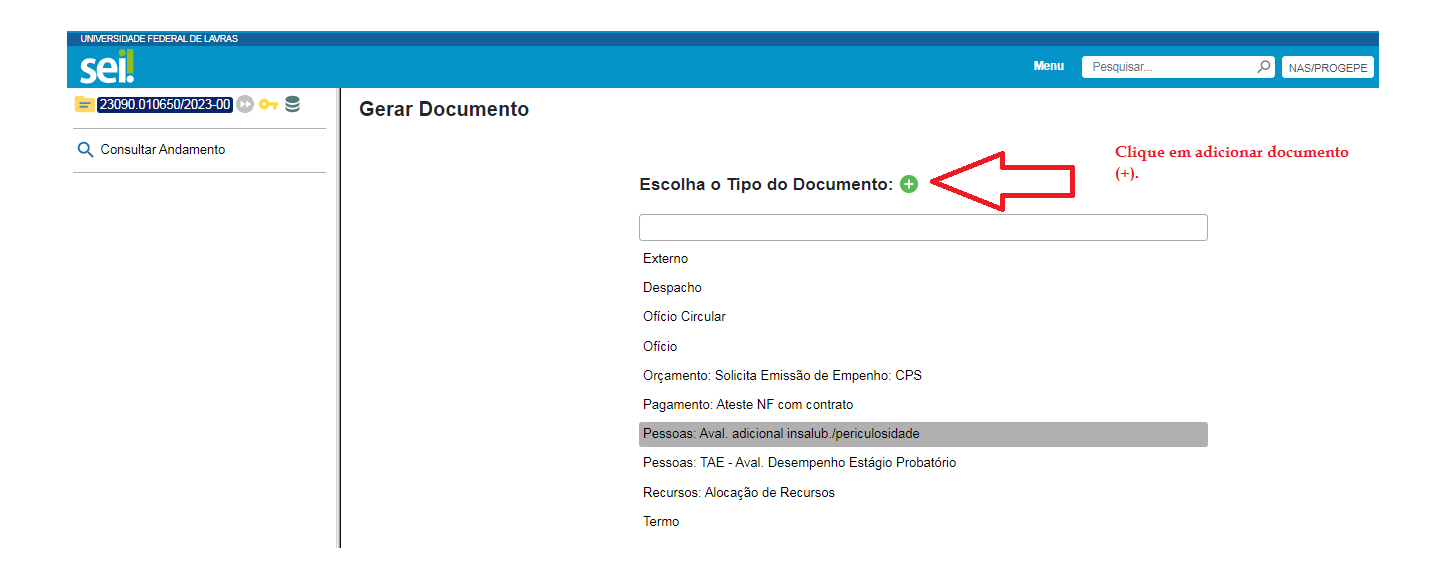

#### UNIVERSIDADE FEDERAL DE LAVRAS PRÓ - REITORIA DE GESTÃO DE PESSOAS COORDENADORIA DE SAÚDE OCUPACIONAL E SEGURANÇA DO TRABALHO

Será aberta uma nova página para 'Gerar Documento' (imagem abaixo). Em seguida, preencha os campos conforme instruções abaixo:

| Gerar I | Documento |
|---------|-----------|
|---------|-----------|

|                                                                                            |                                                                   | Salvar      | Voltar |
|--------------------------------------------------------------------------------------------|-------------------------------------------------------------------|-------------|--------|
| Pessoas: Aval. adicional insalub./p                                                        | ericulosidade                                                     |             |        |
| Texto Inicial                                                                              |                                                                   |             |        |
| O Documento Modelo                                                                         |                                                                   |             |        |
| Texto Padrão Nenhum                                                                        |                                                                   |             |        |
|                                                                                            |                                                                   |             |        |
| Descriçao:                                                                                 |                                                                   |             |        |
| Nome na Árvore:                                                                            |                                                                   |             |        |
|                                                                                            |                                                                   |             |        |
| Interessados:                                                                              | -                                                                 |             |        |
|                                                                                            | ]                                                                 |             |        |
|                                                                                            | *                                                                 |             |        |
|                                                                                            | *                                                                 | т •         |        |
| Destinatários:                                                                             |                                                                   |             |        |
|                                                                                            | ]                                                                 |             |        |
|                                                                                            | *                                                                 |             |        |
|                                                                                            | Ŧ                                                                 | т +         |        |
| Classificação por Ass <u>u</u> ntos:                                                       |                                                                   |             |        |
| 023.163 - PERICULOSIDADE (acréscimo financeiro na remuneração em razão do trabalho ser ex  | ecutado em condições perigosas)                                   | <u></u> , Д |        |
| 023.164 - INSALUBRIDADE (acréscimo financeiro na remuneração em razão do trabalho ser exec | utado em ambiente exposto a agentes físicos, químicos ou biológic | <b>+</b> +  |        |
| Observações desta unidade:                                                                 |                                                                   |             |        |
|                                                                                            | *                                                                 |             |        |
|                                                                                            | ٣                                                                 |             |        |
| Nivel de Acesso                                                                            |                                                                   |             |        |
| Sigiloso 💿 Restrito                                                                        | O Público                                                         |             |        |
| Hipótese Legal:                                                                            |                                                                   |             |        |
| momayao ressúal (Art. 51 da Letri 12.52/12011)                                             | v                                                                 |             |        |
|                                                                                            |                                                                   |             |        |

#### Você irá preencher novamente os campos descritos abaixo:

- ✓ Texto inicial: Nenhum
- ✓ **Descrição**: Nome completo da pessoa interessada.
- Nome na árvore: Solicitação de avaliação de atividade insalubre ou periculosa (sugestão).

Salvar Voltar

- Destinatários: CSO/PROGEPE (Coordenadoria de Saúde Ocupacional e Segurança do Trabalho).
- ✓ Nível de acesso do requerimento: Restrito.

#### UNIVERSIDADE FEDERAL DE LAVRAS PRÓ - REITORIA DE GESTÃO DE PESSOAS COORDENADORIA DE SAÚDE OCUPACIONAL E SEGURANÇA DO TRABALHO

Hipótese Legal: Ao selecionar o processo como restrito, você deverá clicar na opção de Informação Pessoal (Art. 31 da Lei 12.527/2011).

Salve esta página no botão Salvar no canto direito superior ou inferior da tela.

Será gerado um modelo de requerimento. Para editá-lo, clique no ícone

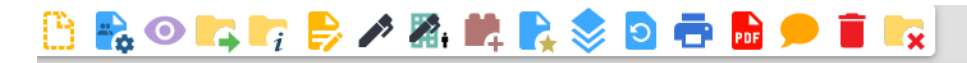

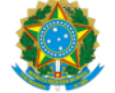

UNIVERSIDADE FEDERAL DE LAVRAS Núcleo de Atenção à Saúde do Servidor (NAS/PROGEPE) Trevo Rotatório Professor Edmir Sá Santos , Campus Universitário - https://ufla.br Lavras/MG, CEP 37203-202

#### REQUERIMENTO PARA AVALIAÇÃO DE ADICIONAL DE INSALUBRIDADE/PERICULOSIDADE (IN № 15/2022 - SGP)

| Nome:                          |
|--------------------------------|
| Data de Nasc:                  |
| Cargo/Função:                  |
| Sexo:                          |
| Departamento / Setor:          |
| Local ou ambiente de trabalho: |
| Identificação Única:           |
| Matrícula Siape:               |
| CPF:                           |

| 01 | Descrever um breve relato sobre a natureza ou o tipo de trabalho que é realizado pelo servidor acima identificado: |
|----|----------------------------------------------------------------------------------------------------|
|    |                                                                                                    |
|    |                                                                                                    |
|    |                                                                                                    |

- Insira os seus dados pessoais e as informações solicitadas referentes às atividades realizadas.
- Salve este documento clicando no botão Salvar localizado no canto superior esquerdo.

| .ufla.br/sei/cor | ntrolador.php    | ?acao=e  | ditor <u>.</u> | _moi | ntar | &aca | ao_o     | rige | m=ai | vore_ |
|------------------|------------------|----------|----------------|------|------|------|----------|------|------|-------|
| Salvar 🖊 Assinar | ) 🔎 🦌 🖉          | N I      | <u>s</u>       | abe  | X2   | x²   | a₄<br>₿A | ₿a   | з.   | Δ-    |
| AutoTexto Tabela | _Texto_Alinhado_ | Esquerda |                | •    | ]    |      |          |      |      |       |

✓ Em seguida, clique no botão Assinar ao lado direito do botão Salvar.

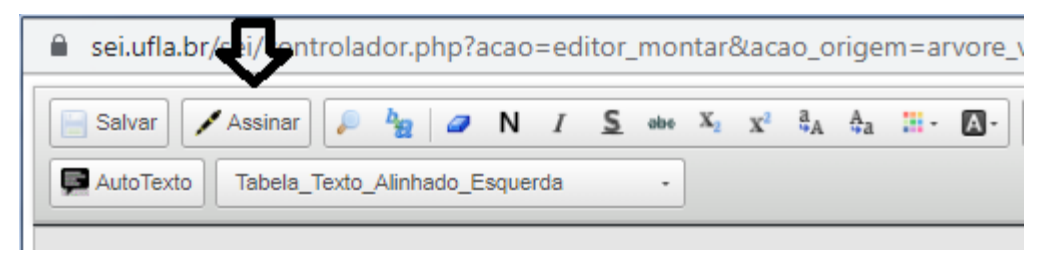

✓ Insira o seu login e senha do SEI e clique em salvar.

| Assinatura de Docu      | umento                 |         |
|-------------------------|------------------------|---------|
|                         |                        | Assinar |
| Órgão do Assinante:     |                        |         |
| UFLA                    | ~                      |         |
| Assinant <u>e</u> :     |                        |         |
|                         |                        |         |
| Cargo / <u>F</u> unção: |                        |         |
|                         |                        | ~       |
|                         |                        |         |
| <u>S</u> enha           | ou Certificado Digital |         |

Solicite a chefia de Departamento/Setor e Diretor de Unidade Acadêmica/Administrativa para assinar o requerimento preenchido. Ressalta-se que as assinaturas são obrigatórias e deverão ser realizadas pelo SEI.

Para que a chefia e diretor da unidade encontrem o processo para assinatura, informe o número do processo gerado por meio de comunicação utilizado na unidade (email, whatsApp...). (Caso necessário, envie o processo à unidade de lotação do Diretor de Unidade Acadêmica/Administrativa).

PRÓ - REITORIA DE GESTÃO DE PESSOAS COORDENADORIA DE SAÚDE OCUPACIONAL E SEGURANÇA DO TRABALHO

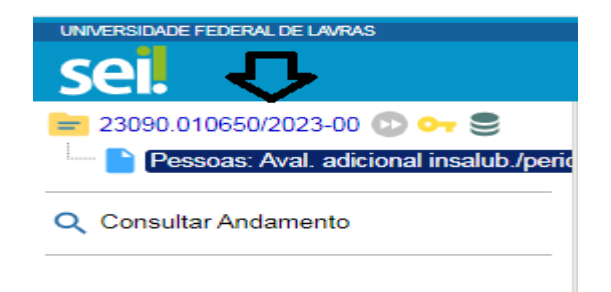

# Caso o servidor deseje (opcional) anexar algum documento ao requerimento, este deverá ser em arquivo PDF e anexada da seguinte forma:

✓ Você deverá escolher a primeira opção, Externo.

#### Escolha o Tipo do Documento: 😳

| Externo                                            |
|----------------------------------------------------|
| Despacho                                           |
| Ofício                                             |
| Orçamento: Acompanhamento Orçamentário             |
| Parecer                                            |
| Pessoas: TAE - Aval. Desempenho Estágio Probatório |
|                                                    |

Em seguida, preencha os seguintes campos:

#### Registrar Documento Externo

| Tipo do Documento:                              |                    |            | Data do Documento: | -       |
|-------------------------------------------------|--------------------|------------|--------------------|---------|
| Número:                                         | Nome na Árvore:    | ~          |                    | EE      |
| Formato<br>Nato-digital<br>Digitalizado nesta U | <b>?</b><br>nidade |            |                    |         |
| Remetente:                                      |                    |            |                    |         |
| Interessados:                                   |                    |            |                    |         |
| Classificação por Ass <u>u</u> ntos:            |                    |            |                    | Ŧ       |
|                                                 |                    |            |                    | A       |
| Observações desta unidade:                      |                    |            |                    |         |
|                                                 |                    |            |                    | ۰.<br>۳ |
| Nivel de Acesso                                 | Sigiloso           | C Restrito | O Público          |         |

Anexar Arquivo...

#### UNIVERSIDADE FEDERAL DE LAVRAS PRÓ - REITORIA DE GESTÃO DE PESSOAS COORDENADORIA DE SAÚDE OCUPACIONAL E SEGURANÇA DO TRABALHO

- ✓ Tipo de documento: ANEXO Documento Comprobatório
- ✓ Nome na árvore: Você pode escolher a denominação do anexo.
- ✓ Data do documento: Data de inserção.
- ✓ Formato: Nato-digital
- ✓ Remetente: Nome da (o) interessada (o)
- ✓ Interessados: repete o remetente
- ✓ Nível de acesso: Restrito
- Hipótese Legal: Ao selecionar o processo como restrito, você deverá clicar na opção de Informação Pessoal (Art. 31 da Lei 12.527/2011).

Clique em 'Anexar Arquivo' para anexar o documento e clique em 'Salvar'.

Por fim, após assinatura de todas as partes (interessado, chefe de Departamento/setor e chefe de unidade acadêmica/administrativa) e anexado os documentos opcionais (Se necessário), clique no ícone

🕨 para enviar o processo.

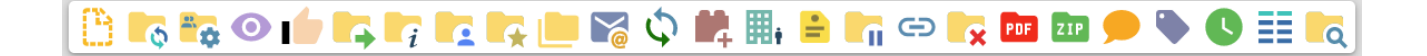

PRÓ - REITORIA DE GESTÃO DE PESSOAS COORDENADORIA DE SAÚDE OCUPACIONAL E SEGURANÇA DO TRABALHO

| Enviar Processo                                                          |                                    |  |
|--------------------------------------------------------------------------|------------------------------------|--|
| Processos:<br>23090.010650/2023-00 - Pessoal: Adicional de Insalubridade | <u>۸</u>                           |  |
| Unidades:                                                                | *                                  |  |
| NAS/PROGEPE                                                              | Mostrar unidades por onde tramitou |  |
|                                                                          |                                    |  |
| Manter processo aberto na unidade atual                                  |                                    |  |
| Remover anotação                                                         |                                    |  |
| Enviar e-mail de notificação                                             |                                    |  |
| Retorno Programado     O Data certa     O Prazo em días                  |                                    |  |

- Você deverá preencher o campo Unidades como CSO/PROGEPE (Coordenadoria de Saúde Ocupacional e Segurança do Trabalho).
- ✓ Em seguida, clique no botão Enviar no canto superior direito da tela.
- ✔ O processo será recebido e analisado na unidade de destino CSO/PROGEPE,

Em caso de Dúvidas, contate: CSO-PROGEPE 035 3829-1787